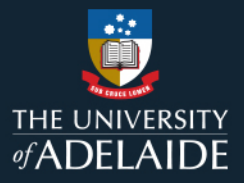

# Course Review Reporting Tool (CRRT) Head of School (or delegate) Guide, May 2024

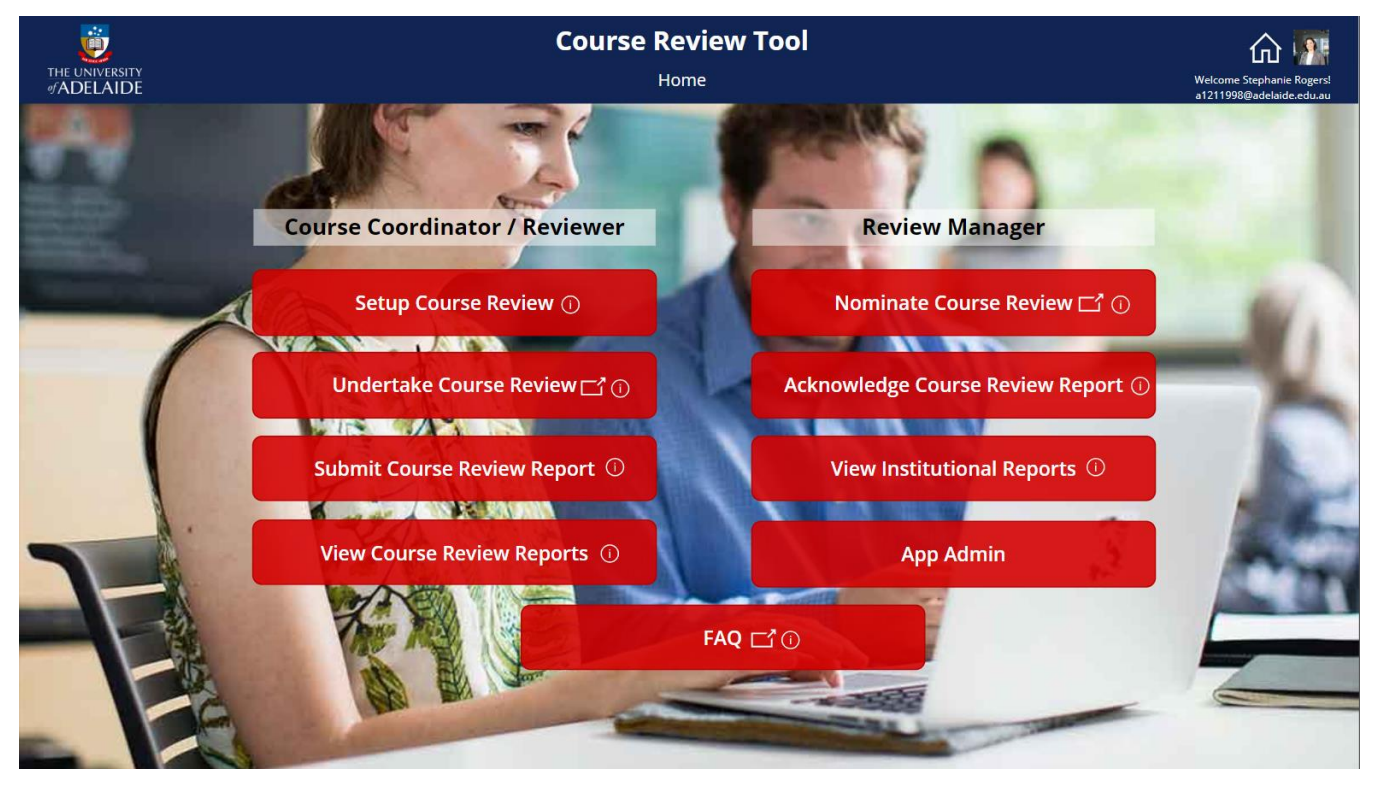

Direct access link: Course Review Reporting Tool - PowerApps

This resource guides Heads of School and assigned delegates in the use of the online **Course Review Reporting Tool (CRRT)**. It also provides information about the CRRT process to help inform local business processes. The CRRT reflects the University's preferred terminology and <u>approach to course</u> <u>reviews</u>. Schools are encouraged to develop local business processes which take advantage of this reporting tool.

The CRRT supports academic staff to document, share and report a course review via an online platform providing approval workflow. Submitting a Course Review Report sends a notification to the Head of School (or their delegate/s) and other persons identified in the course review record when it was initiated (eg Course Coordinator, Program Director(s), and/or any Nominators of "Core Plus" review). A review is marked as complete when the Head of School (or assigned delegate) "Acknowledges" the report via the Tool.

The CRRT provides additional functionality at the School and Faculty level for reporting on the number, type and focus areas of course reviews recorded in this system.

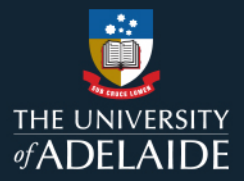

| Contents                                                                   |    |
|----------------------------------------------------------------------------|----|
| 1. Before using the CRRT – HoS Delegations                                 | 3  |
| 2. Pre-Review – Identify, Nominate or Setup Course Review                  | 4  |
| 3. During the Review – Undertake the Review and Draft Course Review Report | 8  |
| 4. Finalise the Report – Submit Course Review Report                       | 10 |
| 5. Concluding the Course Review Process – View and Acknowledge the Report  | 11 |
| 6. After the Review – View Course Review Reports                           | 15 |
| 7. Institutional Reports – available to HoS only                           | 17 |

| Stage of Review /<br>Prompt                                                                                                    | Action                                                                                                    |  |  |  |  |  |
|----------------------------------------------------------------------------------------------------|----------------------------------------------------------------------------------------------------|--|--|--|--|--|
| 1. Before using the                                                                                                    | ng the CRRT – HoS Delegations                                                                                                    |  |  |  |  |  |
| A. Head of School<br>wants to assign<br>a delegate (HoS<br>Delegate role)                                                                                     | <ul> <li>Course review reports are not marked as complete until they are "acknowledged" in the system by either the HoS or an assigned delegate. Heads of School (HoS) may nominate one or more academic staff to act as delegates (HoS Delegate role) by email request to eq@adelaide.edu.au.</li> <li>When a course review report is submitted via the CRRT, the automated email notification that a course review report is ready for evaluation and acknowledgement is redirected from the HoS to the delegate(s).</li> <li>Assigning a delegate prevents the HoS from receiving the automated email notifications; it does not prevent HoS from using the CRRT to access, view and acknowledge course review reports submitted by staff in the School. A delegate can view all completed (ie acknowledged) course review reports from staff in the School.</li> <li>HoS delegate access will be reviewed annually by Education Quality. HoS may review or amend their delegates list at any time by emailing eq@adelaide.edu.au.</li> </ul> |  |  |  |  |  |
| B. Head of School<br>wants to provide<br>access to staff<br>member to view<br>School / Faculty<br>Institutional<br>Reports<br>(Institutional<br>Report Admin) | <ul> <li>In some circumstances, Heads of School may require that one or more academic staff be given access to View Institutional Reports, the School and Faculty Power BI reports embedded in the CRRT (Institutional Report Admin role). Requests should be made via email to eq@adelaide.edu.au.</li> <li>This access will be reviewed regularly by Education Quality.</li> <li>Alternatively, requests for report data can be made directly to Education Quality.</li> </ul>                                                                                                    |  |  |  |  |  |

| Stage of Review/                                                                             | Action                                                                                                    | Example                                                                                                    |
|----------------------------------------------------------------------------------------------|----------------------------------------------------------------------------------------------------|----------------------------------------------------------------------------------------------------|
| Prompt                                                                                       |                                                                                                    |                                                                                                    |
| 2. Pre-Review – Io                                                                           | lentify, Nominate or Setup Course Review                                                                                                    |                                                                                                    |
| <b>C.</b> Course<br>Coordinator<br>(CC) is notified<br>of courses<br>available to<br>review. | <ul> <li>This email notification is not in action for semester 1<br/>2024 as we engage with a soft launch of the tool.</li> <li>CC may receive an automated email notification<br/>of courses which are now available to be reviewed.</li> <li>The courses available for review are those delivered<br/>to one or more enrolled students since the date of<br/>the last course review or delivered in the last 2<br/>years if the date of last review is not available.</li> <li>No action is mandated unless the course is non-<br/>compliant with CAPP or if the CC has been<br/>nominated/requested to undertake a Core Plus<br/>review by School/Faculty.</li> <li>Staff are encouraged to routinely undertake low<br/>stakes, baseline, "Core" review of their own courses.</li> <li>The Review Tool can be accessed at any time by a<br/>Course Coordinator to initiate (Setup) a course<br/>review.</li> </ul> | Signed Actomated email notification of available to review   According Review Reporting Online Tool: Courses available to review   Image: Course Review Reporting Online Tool: Courses available to review   Image: Course Review Report Rower Automate <microsoft@powerapps.com< td="">   Image: Course Review Report Rower Automate <microsoft@powerapps.com< td="">   Image: Course Rower Automate <microsoft@powerapps.com< td="">   Image: Course Rower Automate <microsoft@power< td=""></microsoft@power<></microsoft@powerapps.com<></microsoft@powerapps.com<> |

- Nomination occurs *outside* of the CRRT according to local processes. Selecting the "Nominate Course Review" button in the CRRT will simply link to the general information at the <u>Course Review</u> <u>information/FAQ webpage</u>.
- The Head of School (or delegate) may request (**nominate**) a course for a <u>Core Plus review</u> or approve third-parties within the School to request/nominate a Core Plus review (eg Program Director, Associate Head L&T, Associate Dean, Deputy Dean L&T, Executive Dean).
- The Head of School (or delegate) should either:
  - contact the responsible person (typically the Course Coordinator) to set up the review (Setup Course Review); specifying the details of the course, the course year and teaching period to be reviewed, and the intended purpose and scope of the review; ie one or more of the Review Domains relevant to the review. See <u>core domains of a course</u> <u>review:</u>
    - Student learning growth
    - Elements of curriculum
    - Assessment approaches and design
    - Student experience and engagement
    - Teaching quality
    - Other; OR
  - the Head of School (or delegate), or thirdparty nominator(s), may create the course review record in the CRRT (Setup Course Review).

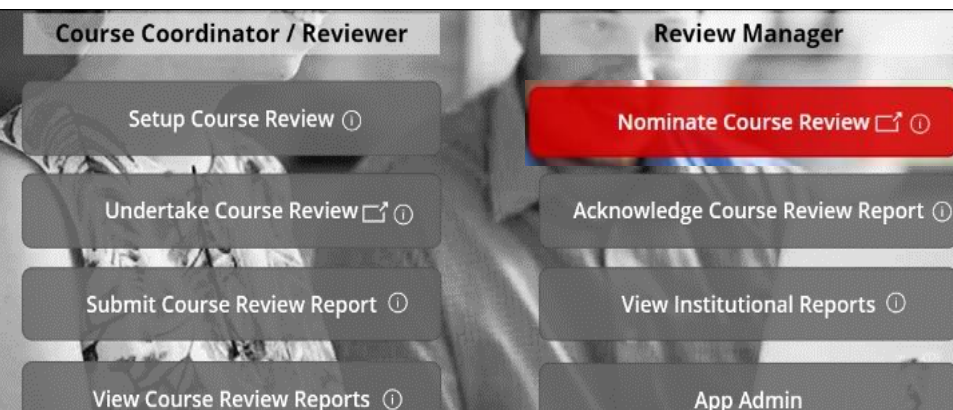

Figure 3 - CRRT Setup Course Review interface and Core Plus Review Domain menu

FAQ C1

| THI UNIVESTY<br>#ADELAIDE                   |        | Course Review Tool ar<br>Setup Course Review | Welcome Georgina In<br>a1132230844delation del |  |  |  |
|---------------------------------------------|--------|----------------------------------------------|------------------------------------------------|--|--|--|
| Search Subject                              | $\sim$ | ~                                            |                                                |  |  |  |
| Course Title<br>Please select Subject first |        | Last Review Study Period                     | Last Review Date                               |  |  |  |
|                                             |        |                                              | 31/12/2001                                     |  |  |  |
| Last Taught Date                            |        | * Course Coordinator ①                       | * Reviewer ①                                   |  |  |  |
| 31/12/2001                                  |        | Georgina Burns                               | Search Reviewer                                |  |  |  |
| Third-party nominator(s) of review focus    | 0      | * Program Director(s)                        | * ноз 🕕                                        |  |  |  |
| Search Nominator(S)                         | $\sim$ | Search Program Director(s)                   | Search HOS                                     |  |  |  |
| Is Nominated                                |        | * Review Type ①                              | Core Plus Review Domains                       |  |  |  |
| Yes                                         |        | Core Plus                                    | Student learning growth                        |  |  |  |
| Created                                     |        | Created By                                   | Elements of curriculum                         |  |  |  |
|                                             |        | ~                                            | Assessment approaches and design               |  |  |  |
| 0                                           |        |                                              | Student experience and engagement              |  |  |  |
| $\bigotimes$                                |        | Submit                                       | Teaching quality                               |  |  |  |

#### Figure 2 - CRRT home navigation, Nominate Course Review button

- Any staff member can initiate (**Setup**) a Course Review Record for any listed course. This will typically be actioned by the Course Coordinator for a regular Core review, however, Schools will determine local business processes.
- Instructions for course review setup are available in the Course Coordinator CRRT guide.
- The following details are required to setup a review:
- o Subject area
- Catalog number
- o Study period
- Course Coordinator
- **Reviewer**, who may be the same as the Course Coordinator or a different staff member.
- Program Director(s) to be notified of the review report.
- Head of School to receive the submitted review report (Notifications will be redirected to any delegates if assigned.)
- Review Type
  - **Core** = a regular or baseline review;
  - Core Plus = a review focused in more depth on one or more of the <u>core domains of a</u> <u>course review</u>).
- If the review has been "nominated" by a thirdparty (such as the Program Director or an Associate Head of School) for a Core Plus review, select "Yes" for Is Nominated and identify one or more of the nominators, who will receive automated email notifications about the review. More than one name can be selected.

#### Figure 4 - CRRT home navigation menu, Setup Course Review button

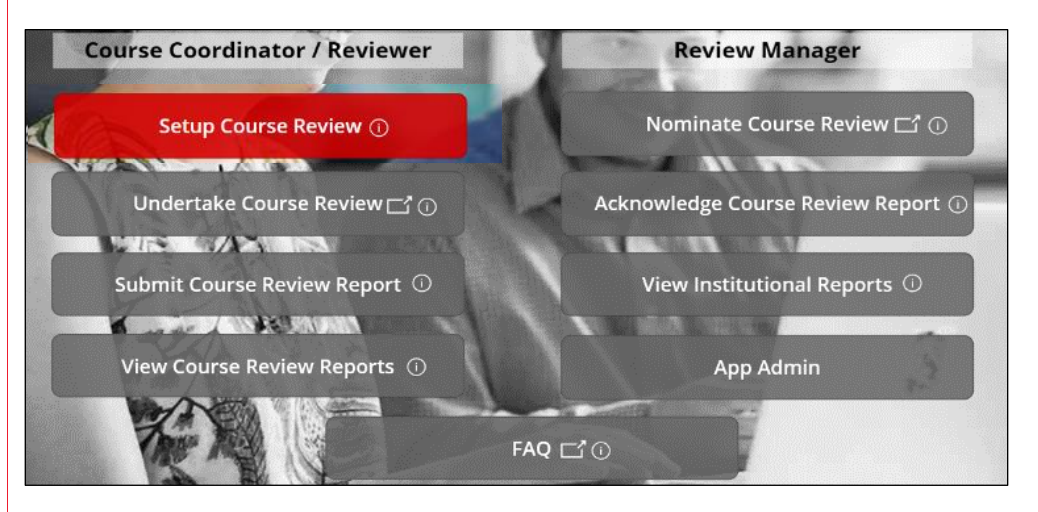

### Figure 5 - Setup Course Review interface

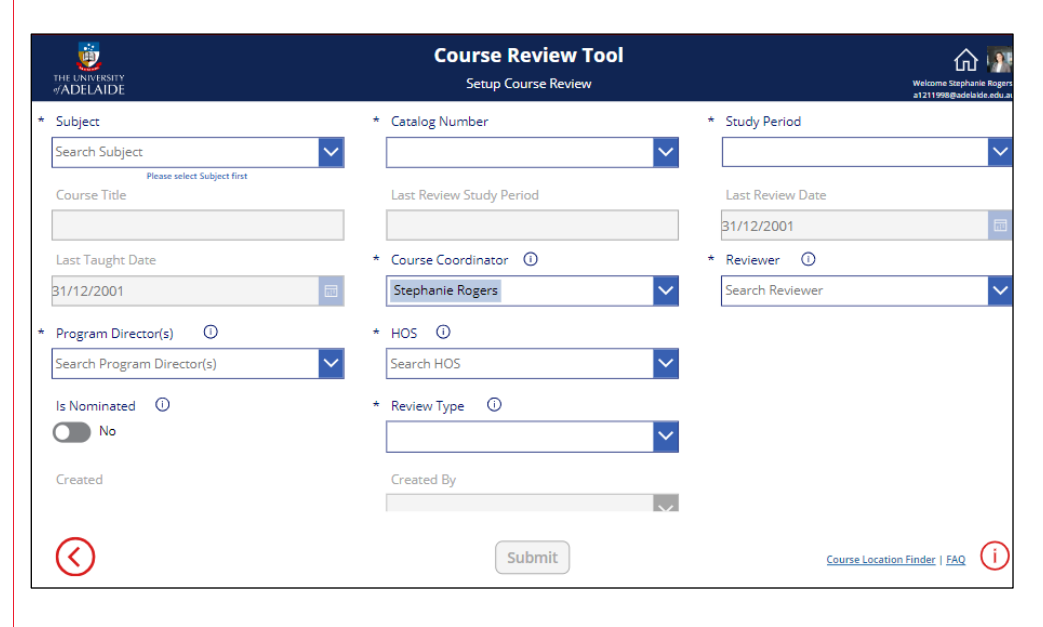

| • | Once submitted, an <b>automated system email</b> will notify the named CC, Reviewer, Program | Figure 6 - CRRT automated email notification of a new course review setup                                                                                                    |  |  |  |  |  |  |
|---|----------------------------------------------------------------------------------------------|----------------------------------------------------------------------------------------------------|--|--|--|--|--|--|
|   | Director(s), and Nominator(s), if any, that the                                              | Course Review Reporting Online Tool: NURSING 7013 Course Review Setup                                                                                                    |  |  |  |  |  |  |
|   | course review setup is complete.                                                             | $\textcircled{OP} Microsoft Power Apps and Power Automate < microsoft@powerapps.com > \textcircled{OP} \land Reply \land Reply All \rightarrow Forward \textcircled{I} \land Horizon > 0 \\ \textcircled{OP} \land Horizon > 0 \\ \textcircled{OP} \land Horizon > 0 \\ (\textcircled{OP} \land Horizon > 0 \\ (\textcircled{OP} \land Horizon > 0 \\ $ |  |  |  |  |  |  |
| • | The Head of School (or delegate) is <b>not</b> notified at                                   | 10       • Kuth Fatakeney         Wed 11/10/2023 3:09 PWI         (1) If there are problems with how this message is displayed, click here to view it in a web browser.                                                                                                    |  |  |  |  |  |  |
|   | this stage.                                                                                  | Dear Reviewer,                                                                                                    |  |  |  |  |  |  |
| • | Once the record has been submitted, these record                                             | A new course review record has been setup in the online Course Review Reporting Tool, to support you to document, report on, and share your course review process and outcomes.                                                                                                    |  |  |  |  |  |  |
|   | fields <b>cannot be modified</b> without deleting the record and creating a new one.         | The record has been setup with the following details:<br>Course : NURSING 7013<br>Study Period: :2023 Semester 1<br>Reviewer: Kelly Radcliffe<br>Course Coordinator : Ruth Fazakerley<br>Program Director: Alexander Lech<br>Head of School: Kelly Radcliffe<br>Third-party Nominator(s) (if any):<br>From the Setup Course Review Report page of the online <u>Course Review Reporting Tool</u> , you may:<br>• View and print the details of <i>all</i> the in progress course reviews that you are associated with.<br>• Delete a course review; for example, if the setup details are in error. (For example, if the Study Period details need to be re-assigned the review should<br>be deleted and a new review setup.)<br>From the Submit Course Review Report page:<br>• View and print the Course Review Report page:<br>• View and print the Course Review details for <i>all</i> in progress course reviews that you (and other named staff) are associated with (as Reviewer, Course<br>Coordinator, Program Director, Head of School, Nominator).<br>• Select the relevant course "Under Review" to enter and Save relevant details of the review process and outcomes, including uploading files.<br>• Once the review has been finalised, complete and save the mandatory record fields, then Submit the report to the Head of School (or their delegate) and<br>orthers: identified in the setur details                                                                                                    |  |  |  |  |  |  |
|   |                                                                                              | For help with the online reporting platform, or to learn more about course reviews, visit the University of Adelaide Course Review website.                                                                                                    |  |  |  |  |  |  |
|   |                                                                                              | This is an automated email. For general enquiries, please contact Education Quality.                                                                                                    |  |  |  |  |  |  |

| Stage of Review/<br>Prompt           | Action                                                                                                    | Example                                                                                                    |
|--------------------------------------|----------------------------------------------------------------------------------------------------|----------------------------------------------------------------------------------------------------|
| 3. During the Rev                    | iew – Undertake the Review and Draft Course                                                                                                    | Review Report                                                                                               |
| F. Reviewer<br>undertakes the        | The Undertake Course Review button navigates     outside of the CRRT to the Learning and Teaching                                                                                                    | Figure 7 - CRRT home navigation, Undertake Course Review button                                             |
| course review                        | <u>Course Reviews webpage</u> , which gives an overview<br>of the University's approach to continuous<br>improvement and provides general guidance and<br>resources for conducting a course review.                                         | Course Coordinator / Reviewer     Review Manager       Setup Course Review ①     Nominate Course Review □ ① |
|                                      | <ul> <li>Reviewers will undertake the review, either singly or<br/>in a team, according to local processes or as<br/>directed by the nominator of a Core Plus review.</li> </ul>                                                            | Undertake Course Review 📑 🕦 Acknowledge Course Review Report 🛈                                              |
|                                      |                                                                                                    | Submit Course Review Report ① View Institutional Reports ①                                                  |
|                                      |                                                                                                    | View Course Review Reports  O App Admin                                                                     |
|                                      |                                                                                                    | FAQ LTO                                                                                                    |
| <b>G. Reviewer</b> drafts the review | • To populate the review report for an existing course review record, the <b>Reviewer</b> will access the CRRT                                                                                                    | Figure 8 - CRRT home navigation, Submit Course Review Report button                                         |
| report                               | <ul> <li>and select Submit Course Review Report from the Home page.</li> <li>The Reviewer may access the course review record while undertaking the course review to enter draft course review findings and make notes/comments.</li> </ul> | Course Coordinator / Reviewer Review Manager                                                                |
|                                      |                                                                                                    | Setup Course Review 🗇 Nominate Course Review 🖵 🕕                                                            |
|                                      |                                                                                                    | Submit Course Review Report  View Institutional Reports                                                     |
|                                      |                                                                                                    | View Course Peview Peparts                                                                                  |
|                                      |                                                                                                    | FAQ CO                                                                                                    |

- When a course has been selected via the **Submit Course Review** page, the course record features six tabs that, once complete, will form the course review report.
- The **Save** button shows red when any changes have been made in the tab that will require saving. Exiting and entering the record *without* saving will result in the data being lost.
- The Reviewer can edit the report at any stage prior to submission of the report, to retrieve or modify the saved fields.

## Figure 9 - CRRT Submit Course Review interface, tab 1 Overview

| THE UNVERSITY<br>#ADELAIDE                      | Course Review Tool ur<br>Submit Course Review          | Wekcome Ruth Fazakerky/<br>a101102598046166 adu au |
|-------------------------------------------------|--------------------------------------------------------|----------------------------------------------------|
| verview Purpose and Scope Process Recommendatio | is and Actions Attachments Reviewer Notes and Comments |                                                    |
| Catalog Number                                  | Subject                                                | Study Period                                       |
| 7900                                            | ENTREP                                                 | 2023 Trimester 3                                   |
| Course Title                                    | Course Coordinator                                     | Is Nominated                                       |
| eChallenge                                      | Ruth Fazakerley                                        | Yes                                                |
| Third-party nominator(s) of review focus        | Reviewer                                               | HOS                                                |
| Kelly Radcliffe, Alexander Lech                 | Ruth Fazakerley                                        | Ruth Fazakerley                                    |
| Program Director                                | Last Taught Date                                       | Last Review Date                                   |
| Kelly Radcliffe                                 | 11/24/2023                                             | 12/31/2001                                         |
| Created                                         | Review Status                                          |                                                    |
| 10/12/2023 6:34 PM                              | Under Review                                           |                                                    |
|                                                 |                                                        |                                                    |
| Save                                            | Sub                                                    | mit Review                                         |

| Stage of Review/<br>Prompt                                         | Action                                                                                                    | Example                                                                     |
|--------------------------------------------------------------------|----------------------------------------------------------------------------------------------------|-----------------------------------------------------------------------------|
| 4. Finalise the Repo                                               | ort – Submit Course Review Report                                                                                                    |                                                                             |
| H. Reviewer<br>submits the<br>review report for<br>acknowledgement | <ul> <li>Once the Reviewer has completed and saved all<br/>mandatory fields in each mandatory tab of the<br/>Submit Course Review interface, the report is<br/>ready to submit to the Head of School (or delegate).</li> </ul>                                                                                                    | Figure 10 - Submit Course Review interface, Recommendations and Actions tab |
| by Head of<br>School (or<br>delegate)                              | <ul> <li>Mandatory fields/tabs of the report are: <ul> <li>Purpose and scope</li> <li>Process</li> <li>Recommendations and Actions (at least one recommendation must be entered.)</li> <li>Ensure the Resource implications question is answered (yes/no).</li> </ul> </li> <li>Optional tabs of the report are: <ul> <li>Attachments</li> <li>Reviewer Notes and Comments.</li> </ul> </li> <li>The Reviewer will select Submit Review to finalise the Course Review Report record.</li> <li>The status of the review record will change to "Review Submitted".</li> <li>An automated system email will notify the Head of School (or delegate) as well as the CC, Reviewer, Program Director, and Nominator(s), if any, that a course review report is ready for evaluation and acknowledgement.</li> </ul> | <complex-block></complex-block>                                             |
|                                                                    | • Post submission, the report can no longer be edited.<br>The <b>Reviewer Notes and Comments</b> section of<br>the record can still be accessed by the Reviewer<br>from the <b>Submit Course Review</b> page.                                                                                                    |                                                                             |

| Stage of Review/                                                                                                    | Action                                                                                                    | Example                                                                                                    |  |
|----------------------------------------------------------------------------------------------------|----------------------------------------------------------------------------------------------------|----------------------------------------------------------------------------------------------------|--|
| Prompt                                                                                                    |                                                                                                    |                                                                                                    |  |
| 5. Concluding the C                                                                                                    | Course Review Process – View and Acknowle                                                                                                    | edge the Report                                                                                                    |  |
| I. Head of School<br>(or delegate<br>receives email<br>notification that a<br>course review has<br>been submitted<br>for<br>acknowledgement | <ul> <li>An automated system email will notify the Head<br/>of School (or delegates) as well as the CC,<br/>Reviewer, Program Director(s), and Nominator(s),<br/>if any, that a course review report is ready for<br/>evaluation and acknowledgement.</li> </ul>                                                                                                    | Figure 11 - Automated system email, Course Review Report Submitted for Acknowledgement         Course Review Reporting Online Tool: PROJMGNT 3003 Course Review Report Submitted for Acknowledgement         Online Tool: PROJMGNT 3003 Course Review Report Submitted for Acknowledgement         Online Tool: PROJMGNT 3003 Course Review Report Submitted for Acknowledgement         Online Tool: PROJMGNT 3003 Course Review Report Submitted for Acknowledgement         Online Tool: PROJMGNT 3003 Course Review Report Submitted for Acknowledgement         Online Tool: PROJMGNT 3003 Course Review Report Submitted for Acknowledgement         Online Tool: PROJMGNT 3003 Course Review Report Submitted for Acknowledgement         Online Tool: PROJMGNT 3003 Course Review Report Submitted for Acknowledgement Privacy Outlook prevented automatic download of some pictures in this message.         Dear Head of School (or delegate)         A report has been submitted in the online Course Review Reporting Tool for the review of Course: PROJMONT 3003         Study Product 202 Semester 2         Review Type: Core         Review Report Brackerley         Program Orector: Ruth Fazakerley         Privacy Study Review Report page in the Course Review Reporting Tool for:         View or print all course review reports submitted for acknowledgement by the Head of School. <td co<="" td=""></td> |  |
| J. Staff may view a<br>submitted Course<br>Review Report                                                                                    | <ul> <li>Once a report has been submitted, the named Course Coordinator, Reviewer, Program Director(s), and Nominator(s) can view or download course review report from the View Course Review Reports pages, i.e. prior to the report being acknowledged (completed).</li> <li>The HoS or delegate can also view from the Acknowledge Course Review page.</li> <li>Identify the relevant review and click on the Sicon to view the full course review report.</li> </ul> | Figure 12 - View Course Review Reports list of courses available to view                                                                                                    |  |

| K. Creator may delete a Course                                    | • | Note that a submitted course review record can be <b>deleted</b> by whoever initiated the record (the                                                                                                    | Figure                                                 | 13 – Setup Cou                                                                                                    | urse Rev                                                                    | view Home                                                               | , list of re                                                      | cords with del                                                    | ete icon                                                        |                                                                                            |
|-------------------------------------------------------------------|---|----------------------------------------------------------------------------------------------------|--------------------------------------------------------|----------------------------------------------------------------------------------------------------|-----------------------------------------------------------------------------|-------------------------------------------------------------------------|-------------------------------------------------------------------|-------------------------------------------------------------------|-----------------------------------------------------------------|--------------------------------------------------------------------------------------------|
| Review Report<br>prior to<br>acknowledgement                      |   | creator) or the listed Course Coordinator from the <b>Setup Course Review</b> homepage (only),                                                                                                    |                                                        | rsity<br>IDE                                                                                                    |                                                                             | Cours<br>Setup                                                          | Course Review 1                                                   | DOD UNT                                                           |                                                                 | Welcome Ruth Fazak<br>a1011029@adelaide.ed                                                 |
|                                                                   | • | any time before the acknowledgement of the report by the HoS or delegate.<br>Deletion of a record will notify the named staff, other than HoS or delegate.                                                                                                    | Setup your<br>Setur<br>Catalog<br>3003<br>7013<br>7900 | Course Review details to enable the creation<br>p Course Review<br>Course Title<br>Advanced Arts Theory<br>Systematic Review Project<br>eChallenge | n and submission of a<br>Study Peri<br>2023 Seme<br>2023 Seme<br>2023 Trime | Course Review Report od Subject ster 1 ARTS ster 1 NURSIN ster 3 ENTREP | Reviewer<br>Ruth Fazakerley<br>Kelly Radcliffe<br>Ruth Fazakerley | Last Review Date Review T<br>Core Plus<br>Core<br>Core Plus       | pe Review Statu<br>Review Submi<br>Under Review<br>Under Review | Created<br>10/11/2023 1:30<br>PM<br>10/11/2023 3:08<br>PM<br>10/12/2023 6:34<br>() ↓<br>PM |
|                                                                   | • | Once a review has been "acknowledged", the review status changes to "Review Complete", and the record can no longer be deleted.                                                                                                    |                                                        |                                                                                                    |                                                                             |                                                                         |                                                                   |                                                                   |                                                                 |                                                                                            |
| L. Head of School<br>(or delegate)<br>acknowledges<br>the report. | • | HoS or delegate accesses the CRRT and<br>selects Acknowledge Course Review Report<br>Identify the relevant record from the list of<br>Course Review records available for<br>acknowledgement, the record will display the<br>subject area, catalog number, and study<br>period.<br>View the full course review report by clicking on<br>the icon next to the relevant review: | Figure                                                 | 14 – CRRT hon<br>Setup Course<br>Undertake Cour<br>Submit Course Re<br>15 – Acknowle                                                               | ne navig<br>Review<br>rse Review<br>eview Rep<br>dge Col                    | jation, Ack                                                             | nowledge                                                          | e Course Revie<br>Nominate Co<br>Acknowledge Cou<br>View Institut | ew Repo<br>ourse Rev<br>rse Review<br>onal Repo                 | rt button<br>ew 🖃 💿<br>v Report 💿<br>orts 💿                                                |

- Navigate through the tabs to view the report.
- If concerns are raised about the report, options can include:
  - request updates or amendments be noted by the Reviewer at the Reviewer Notes and Comments section of the review (from the Submit Course Review page) before acknowledging the review; or
  - don't acknowledge the review and contact the record creator/reviewer to request the course review record be deleted and replaced with appropriate amendments/ revisions being made.
- If satisfied with the course review report, click the Acknowledge Review button to acknowledge receipt and complete the reporting process.
- The status of the review record will change to "Review Complete".

Figure 16 - Acknowledge Course Review interface, Acknowledge Review button

| THE UNVERSITY<br>#ADELAIDE                | Course Review Too<br>Acknowledge Course Review | DI 047<br>1        | Welcome Ruth Fazakerley!<br>a1011029@adelaide.edu.au |
|-------------------------------------------|------------------------------------------------|--------------------|------------------------------------------------------|
| Overview Purpose and Scope Process Recomm | nendations and Actions Attachments Reviewer N  | Notes and Comments |                                                      |
| Catalog Number                            | Subject                                        | Study Period       |                                                      |
| 3003                                      | PROJMGNT                                       | 2023 Semester 2    |                                                      |
| Course Title                              | Course Coordinator                             | Is Nominated       |                                                      |
| Project Procurement&Resourcing            | Kelly Radcliffe                                | No                 |                                                      |
| Third-party nominator(s) of review focus  | Reviewer                                       | HOS                |                                                      |
|                                           | Ruth Fazakerley                                | Ruth Fazakerley    |                                                      |
| Program Director                          | Last Taught Date                               | Last Review Date   |                                                      |
| Kelly Radcliffe                           | 11/17/2023                                     | 12/31/2001         |                                                      |
| Created                                   | Review Status                                  |                    |                                                      |
| 10/13/2023 11:33 AM                       | Review Submitted                               |                    |                                                      |
|                                           |                                                |                    |                                                      |
|                                           |                                                |                    |                                                      |
| $\bigcirc$                                | Acknowledge Review                             | N                  |                                                      |
| _                                         | Please review all the tabs prior to acknowled  | ige the review     |                                                      |

#### Figure 17 - Review Complete status

| Catalog | Course Title                   | Subject  | Study Period     | Reviewer        | Last Review Date | Review Type | Review Status    | Created                | 0  |
|---------|--------------------------------|----------|------------------|-----------------|------------------|-------------|------------------|------------------------|----|
| 7002    | Growing Domestic & Intl Wine   | WINE     | 2022 Trimester 1 | Ruth Fazakerley |                  | Core Plus   | Review Complete  | 9/19/2023 12:11<br>PM  | :0 |
| 3003    | Advanced Arts Theory           | ARTS     | 2023 Semester 1  | Ruth Fazakerley |                  | Core Plus   | Review Submitted | 10/11/2023 1:30<br>PM  | :0 |
| 3003    | Project Procurement&Resourcing | PROJMGNT | 2022 Semester 2  | Ruth Fazakerley |                  | Core        | Review Complete  | 10/11/2023 1:37<br>PM  | :0 |
| 3003    | Project Procurement&Resourcing | PROJMGNT | 2023 Semester 2  | Ruth Fazakerley |                  | Core Ph     | Review Submitted | 10/13/2023<br>11/33 AM | :0 |

- The course review record can no longer be deleted.
- An automated system email will notify the Reviewer, Course Coordinator, Program(s) Director(s), and Nominator(s) (if any) that the report has been acknowledged.

#### Figure 18 - Automated system email, Course Review Completed

| Course Review Reporting Tool: PROJMGNT 3003 Course Review Com                                                                                | pleted            |                |           |         |  |  |
|----------------------------------------------------------------------------------------------------|-------------------|----------------|-----------|---------|--|--|
| Microsoft Power Apps and Power Automate <microsoft@powerapps.com></microsoft@powerapps.com>                                                  | 🙂 🕤 Reply 🖔 Reply | All  → Forward | ij        |         |  |  |
| To Suth Fazakerley                                                                                                    |                   | Wed 11/        | 10/2023 4 | 1:05 PM |  |  |
| Click here to download pictures. To help protect your privacy, Outlook prevented automatic download of some pictures in this message.        |                   |                |           |         |  |  |
| Dear Reviewer,                                                                                                    |                   |                |           |         |  |  |
| The Course Review Report for the course PROJMGNT 3003 has been acknowledged by HOS or delegate, completing the report.                       |                   |                |           |         |  |  |
| Please visit the View Course Review Reports page in the Course Review Reporting Tool to select and view all completed course review reports. |                   |                |           |         |  |  |
| For help with the online reporting platform, or to learn more about course reviews, visit the University of Adelaide Course Review website.  |                   |                |           |         |  |  |
| This is an automated email. For general enquiries, please contact <u>Education Quality</u> .                                                 |                   |                |           |         |  |  |
| If you want to unsubscribe from these emails, please use this <u>form</u> .                                                                  |                   |                |           |         |  |  |
|                                                                                                    |                   |                |           |         |  |  |

| <ul> <li>6. After the Review - View Course Review Reports page, along with any named staff wart to access and to access and view completed or completed reviews that are available to view.</li> <li>9. A submitted or completed reviews that are available to view.</li> <li>9. A submitted or completed course review is ond why the Head of School (and their assigned delegates) and other staff who wer anamed in the record at the Setur.</li> <li>10. Use the search bar to filter the list by fields and search for a specific course review.</li> <li>10. View the full course review reports view.</li> <li>11. Were the full course review report by clicking on the icon next to the relevant review.</li> <li>12. The relevant review.</li> <li>13. The relevant review.</li> <li>14. The relevant review.</li> <li>14. The relevant rev</li></ul> | Prompt                                                                                                    |                                                                                                    |
|----------------------------------------------------------------------------------------------------|----------------------------------------------------------------------------------------------------|----------------------------------------------------------------------------------------------------|
| <list-item><list-item><list-item><list-item><list-item></list-item></list-item></list-item></list-item></list-item>                                                                                                    | 6. After the Review                                                                                                    | - View Course Review Reports                                                                                                    |
|                                                                                                    | <ul> <li>6. After the Review</li> <li>M. Head of School,<br/>delegate or<br/>named staff want<br/>to access and<br/>view completed<br/>course review<br/>reports.</li> </ul> | <ul> <li>View Course Review Reports</li> <li>The review record will be visible in the View Course Review Reports page, along with any other submitted or completed reviews that are available to view.</li> <li>A submitted or completed course review is only available to view or download by the Head of School (and their assigned delegates) and other staff who were named in the record at the Setur. Course Review stage.</li> <li>Use the search bar to filter the list by fields and search for a specific course review.</li> <li>View the full course review report by clicking on the icon next to the relevant review: • • &lt;</li></ul> |
|                                                                                                    |                                                                                                    |                                                                                                    |

Example

# 6. M

Action

Stage of Review/

Education Quality | CRRT: Head of School (or delegate) Guide - 23 May 2024

| N. Sharing a completed review | • | Completed review reports can be downloaded as PDFs to be shared outside of the CRRT.                                                                                 | Figure 21 - Print Review Report PDF button                             |                                                                                         |                                      |                                                      |
|-------------------------------|---|----------------------------------------------------------------------------------------------------|------------------------------------------------------------------------|-----------------------------------------------------------------------------------------|--------------------------------------|------------------------------------------------------|
|                               |   |                                                                                                    | <u>.</u>                                                               | Course Review Tool                                                                      |                                      | ሰ 💾                                                  |
| report outside of             | • | Access the CRRT and select View Course<br>Review Reports from the Home page, as above.<br>Once opened for viewing, the report can be<br>downloaded/printed as a PDF. | #ADELAIDE                                                              | Print Review Report                                                                     | Subject                              | Weicome Ruth Fazakericyl<br>a1011029@adelaide.edu.au |
| ORIVI.                        | • |                                                                                                    | Review Complete                                                        | 3003                                                                                    | PROJMGNT                             | 109                                                  |
|                               |   |                                                                                                    | Study Period                                                           | Course Title                                                                            | Course Coordinator                   | -                                                    |
|                               |   |                                                                                                    | 2023 Semester 2                                                        | Project Procurement&Resourcing                                                          | Kelly Radcliffe                      |                                                      |
|                               | • | <ul> <li>Attachments (if any) will not be included in the<br/>PDF and must be downloaded separately.</li> </ul>                                                      | Is Nominated<br>No                                                     | Third-party nominator(s) of review focus                                                |                                      |                                                      |
|                               |   |                                                                                                    | Reviewer                                                               |                                                                                         |                                      |                                                      |
|                               |   |                                                                                                    | Ruth Fazakerley                                                        |                                                                                         |                                      |                                                      |
|                               |   |                                                                                                    | Recommendation(s)                                                      |                                                                                         |                                      |                                                      |
|                               |   |                                                                                                    | Key Recommendation                                                     | Action                                                                                  | Responsible Person(s)                | Timeframe                                            |
|                               |   |                                                                                                    | Explore further student dissatisfaction/perceptions re<br>Assessment 2 | Ask colleague to facilitate a focus group with volunteer<br>students before end of year | i:0#.f membership a1011029 More      | 11/1/2023                                            |
|                               |   |                                                                                                    | * Resource implications                                                |                                                                                         |                                      |                                                      |
|                               |   |                                                                                                    | Do these planned actions require significant reso<br>delivery?         | ources (eg finances, staffing, time), beyond the scop                                   | e of the course coordinator in prepa | aring for a typical course                           |
|                               |   |                                                                                                    |                                                                        | Please download related attachments(if any) for this review record sepa                 | rately if required                   | U Tes () NO                                          |
|                               |   |                                                                                                    |                                                                        |                                                                                         |                                      |                                                      |

| Prompt                                                     | Action                                                                                                    | Example                                         |
|------------------------------------------------------------|----------------------------------------------------------------------------------------------------|-------------------------------------------------|
| 7. Institutional Re                                        | eports – available to HoS only                                                                                                    |                                                 |
| 7. Institutional Re<br>O. View<br>Institutional<br>Reports | <ul> <li>The Head of School has access to two Power BI reports that provide data about the status, number and type of reviews recorded in the Course Review Reporting Tool.</li> <li>In some circumstances, Heads of School may require that one or more academic staff be given access to View Institutional Reports, the School and Faculty Power BI reports embedded in the CRRT (Institutional Report Admin role). Requests should be made via email to eq@adelaide.edu.au.</li> <li>Alternatively, requests for report data can be made directly to Education Quality. EQ staff are also available to discuss/demonstrate the capabilities of the reports at any stage.</li> <li>Access the CRRT and select View Institutional Report or School Level Report.</li> </ul> | <image/> <caption><caption></caption></caption> |

# P. School Level • S Report • S

- Select the required year
- Select School from the Faculty/School drop down.
- The histograms across the top of the page show:
  - The number of course records created in the CRRT and their status (Under Review, Review Submitted, Review Complete) are shown against the number of courses available for review in the year
  - The number and type of reviews (Core, Core Plus).
  - The domains of investigation selected for the Core Plus reviews.
- Detailed course information is available in the table below, including last course review year and term (if known).
- Data can be exported through the ellipsis in the master table (Figure 25).

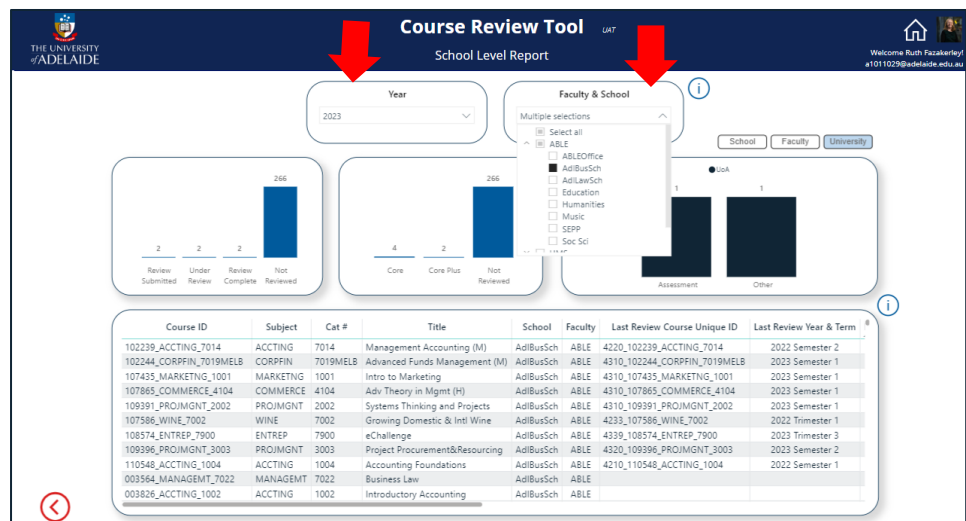

#### Figure 24 - CRRT School Level Report dashboard

#### Figure 25 - Export data function

| culty | Last Review Course Unique ID | Last Review Ye | Export data     Show as a tat Export data |
|-------|------------------------------|----------------|-------------------------------------------|
| ABLE  |                              |                | ,⊗ Spotlight                              |
| ABLE  |                              |                | Q Get insights                            |
| RIE   |                              |                | 71 0 1 1 1                                |

| <b>Q.</b> Faculty Level<br>Report | Select the required year.                                                                                                    | Figure 26 - CRRT Faculty Level Report dashboard                                                                                                    |  |  |  |
|-----------------------------------|----------------------------------------------------------------------------------------------------|----------------------------------------------------------------------------------------------------|--|--|--|
|                                   | Select the Faculty from the Faculty and School Drop downs.                                                                                                    | Course Review Tool art Course Review Tool art                                                                                                    |  |  |  |
|                                   | • Like the School Level Report, the histograms across the top of the page show:                                                                                                    | Year<br>2023 V<br>ABLE<br>School<br>Faculty & School<br>()<br>School<br>Faculty ()<br>School<br>Faculty ()<br>School<br>School<br>Scho |  |  |  |
|                                   | <ul> <li>The number of course records created in the<br/>CRRT and their status (Under Review, Review<br/>Submitted, Review Complete) are shown<br/>against the number of courses available for<br/>review in the year.</li> </ul> | s     4     109       s     4     109       s     6       statistical     Under       statistical     Reviewed         10     5       Core     Not       Statistical     Reviewed         Not       Statistical     Humanises       Statistical     Reviewed         Not         Reviewed     Total         Image: Statistical in the statistic in the statistic in the statistin the statistin the statistin the statistic in the statis                                                                                                    |  |  |  |
|                                   | <ul> <li>The number and type of reviews (Core, Core<br/>Plus).</li> </ul>                                                                                                    | ABLE         5         6         4         1109         1124           ABLEOffice         1         3         14           AdBuS4bh         2         2         268         274           AdBus4bh         2         2         268         274           Adlaus4bh         10         107         107         107           Education         10         100         100                                                                                                    |  |  |  |
|                                   | <ul> <li>The domains of investigation selected for the<br/>Core Plus reviews.</li> </ul>                                                                                                    | Music         154         154           SSPP         2         92         94           Soc Sci         2         1         154         157           Total         5         6         4         109         1124                                                                                                    |  |  |  |
|                                   | <ul> <li>Rather than detailed course information, the table<br/>provides a summary snapshot of review activity<br/>recorded in the CRRT, broken down by School.</li> </ul>                                                        |                                                                                                    |  |  |  |